## How to install **CONNECT Mobile** on your iPhone.

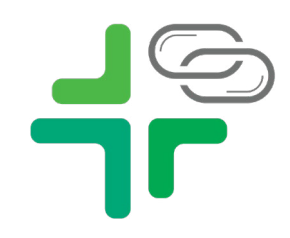

| System                               | 1 I              |             |  |
|--------------------------------------|------------------|-------------|--|
| - )                                  |                  |             |  |
|                                      |                  |             |  |
|                                      |                  |             |  |
|                                      |                  |             |  |
| Sign in with                         | your organizatio | nal account |  |
| Sign in with                         | your organizatio | nal account |  |
| Sign in with                         | your organizatio | nal account |  |
| Sign in with<br>Username             | your organizatio | nal account |  |
| Sign in with<br>Username<br>Password | your organizatio | nal account |  |
| Sign in with<br>Username<br>Password | your organizatio | nal account |  |

1. Use Safari to navigate to https://connectmobile.limamemorial.org

2. Log in using your LMHS username and password Example: username

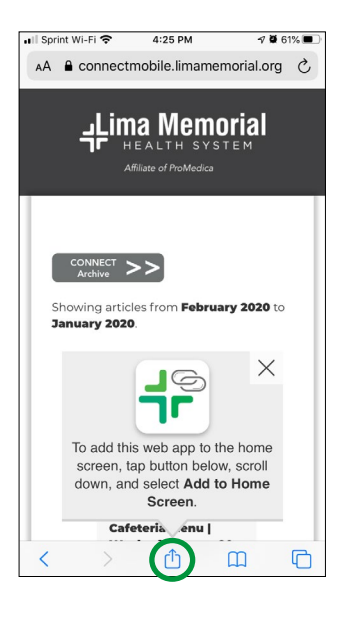

4:28 PM

×

Ů

00

Ш

☆

Q

ŧ

0 0

Connect2 | Lima Memorial Health...

AirDro

Copy

Add to Reading List

Add Bookmark

Add to Favorites

Add to Home Screen

Find on Page

Markup

Print

**3.** When the website loads for the first time on iPhone you will be presented with the Add to Home Screen popup.

**4.** Click the share button under the modal. This will open the share options. Scroll up to find Add to Home Screen.

5. Click Add to Home Screen6. Click Add on the next screen7. The icon will then appear on your Home Screen

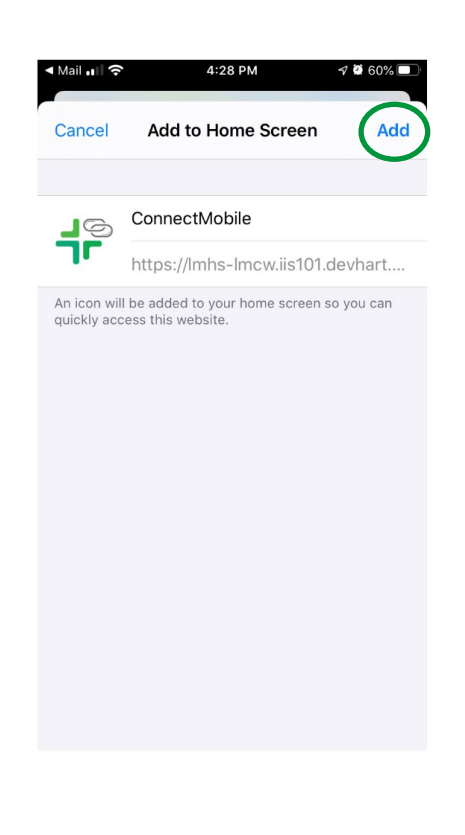